### Lexus: Регистрация идентификаторов (ID Code) системы контроля давления в шинах (TPMS)

#### Введение

Ситема контроля давления в шинах устанавливается на автомобиль для предупреждения о низком давлении воздуха в шинах. Существует 2 типа датчиков ТРМ: прямого и косвенного типа.

Некоторые модели (например, LS430, LS460, RX330 and RX350) используют TPMS косвенного или АБС-типа. Эта система использует датчик скорости колеса от АБС (антиблокировочной системы). Система контролирует давление в шинах, сравнивая скорости вращения колес. Когда давление в шине падает, уменьшается диаметр колеса, заставляя его вращаться быстрее других. Эту разницу можно увидеть с помощью датчиков скорости колес и передать информацию в ЭБУ системы противоскольжения. Система требует ручного сброса, обратитесь к Руководству по Эксплуатации.

Большинство моделей (например, IS250, GS350, и LX470) оборудованы прямой TPMS. Такая система содержит следующие компоненты: TPM-датчик, сигнальный индикатор системы TPM, ЭБУ контроля давления в шинах и антенну. Существует идентификационный номер (ID code) и цветовой код (Color Code) для прямых TPMS. При замене датчиков требуется регистрация ID Code. Нужно заполнить 4 группы 8-значных чисел. Цветовой код TPMS: каждый датчик на машине должен иметь свой цвет. Не допускается регистрация датчиков с одинаковым цветом. Сначала проверьте поток данных, чтобы распознать ID Code или цветовой код.

После замены датчиков TPM требуется регистрация идентификаторов. Если были заменены датчики TPM или их расположение на автомобиле было изменено без перерегистрации кодов, сигнальный индикатор TPM включится и будет включенным до тех пор, пока не будет произведена регистрация идентификационных кодов.

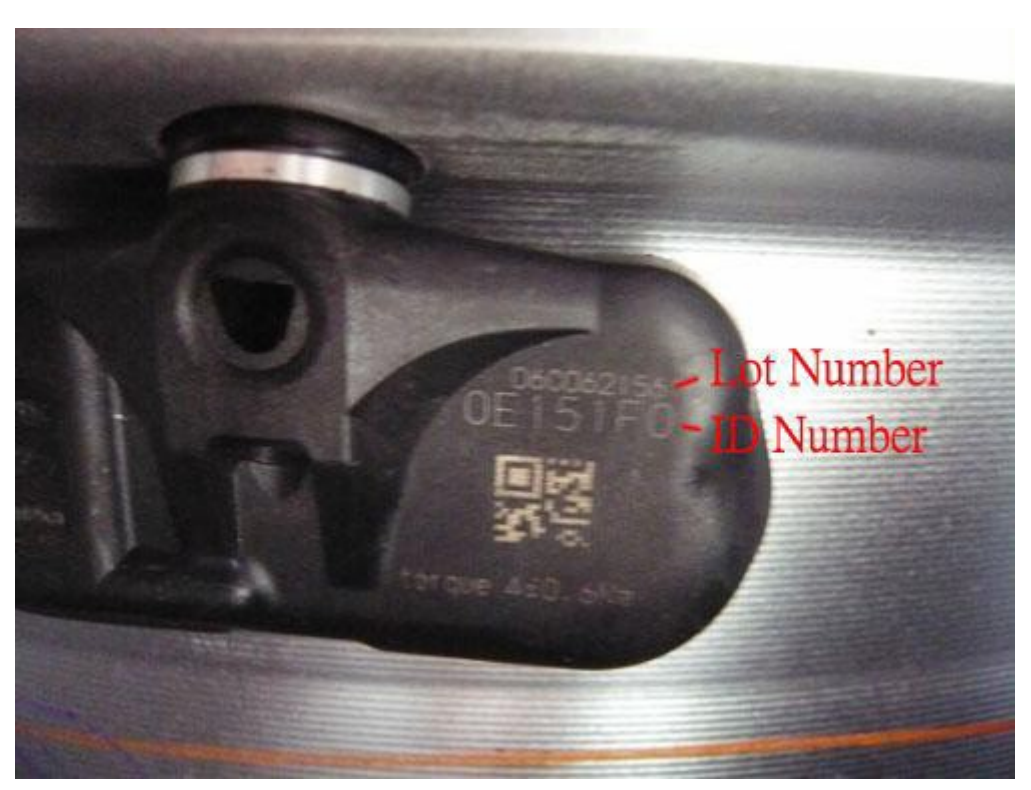

#### ID Code датчика

#### Цветовой код датчиков

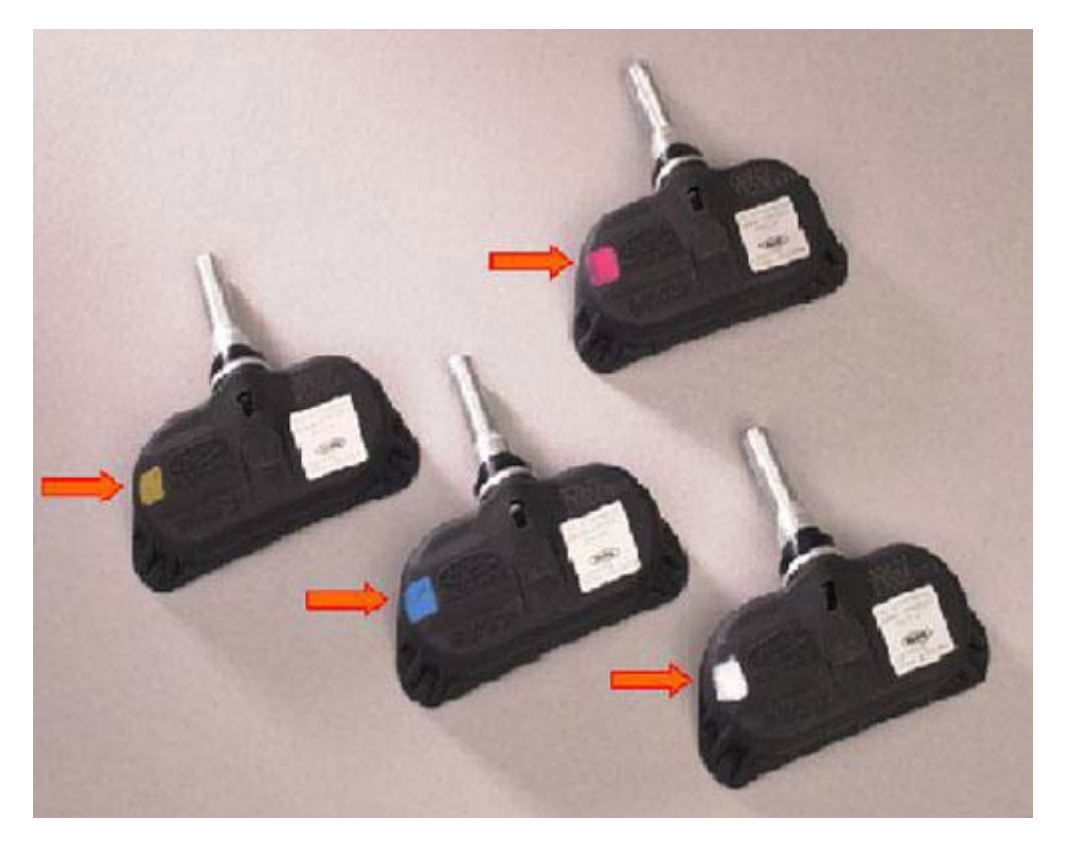

Процедура выполнения:

1. Загружаем прошивку Тоуота Выбираем OBD II, затем нажимаем ENTER

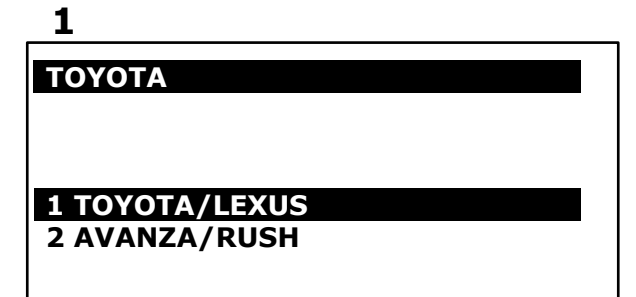

| 2                        | <br>3                                             |
|--------------------------|---------------------------------------------------|
| ΤΟΥΟΤΑ                   | OBD II                                            |
| 1 OBD II<br>2 NON-OBD II | Please using general adapter<br>OBDII / SAE / CAN |
|                          | Press ENTER to continue                           |
|                          |                                                   |

2. Выбираем Diagnosis, затем выбираем Chassis

| 4                                                                    | 5                                                   |
|----------------------------------------------------------------------|-----------------------------------------------------|
| Function Menu                                                        | System Selection                                    |
| 1 Diagnosis<br>2 Work Support<br>3 Key Register/Erase<br>4 Customize | 1 Drive<br>2 Chassis<br>3 Air Conditioner<br>4 Body |

3. Выбираем Tire Pressure Monitor System (TPMS), затем выбираем интерфейсный модуль

6

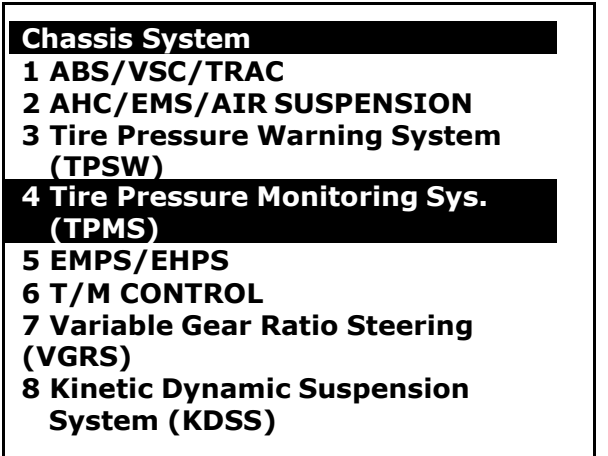

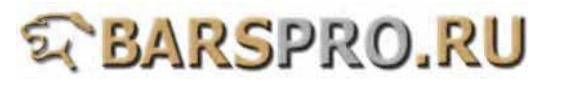

4. Сначала смотрим Data Stream, чтобы узнать какие ID Code и цветовые коды зарегистрированы в системе

| 7                  |        |
|--------------------|--------|
| Data Stream (1/5)  |        |
| Mode Status        | Normal |
| Main Tire          | 4      |
| 2nd Tire           | 4      |
| Paint Color of ID1 | White  |
| Paint Color of ID2 | Gold   |
|                    |        |

| 8                     |                 |
|-----------------------|-----------------|
| Data Stream (4/7)     |                 |
| Vehicle Speed         | 0 km/h          |
| Registered ID1        | 00E151F0        |
| Registered ID2        | <b>0D1C91E7</b> |
| <b>Registered ID3</b> | 0F5641E7        |
| <b>Registered ID4</b> | 00E761F0        |

5. Выбираем Read Fault Code, чтобы просмотреть ошибки

| 9                                                                                                    | 10                                                                 |
|----------------------------------------------------------------------------------------------------|--------------------------------------------------------------------|
| TPMS                                                                                                    | Fault 1/4 ID: 6121                                                 |
| 1 Read Fault Code<br>2 Clear Fault Code<br>3 Data Stream<br>4 ID Registration (Color Code)<br>5 ID Registration (ID Code) | C2121<br>Cannot Receive a Data from the<br>Transmission ID1 (Main) |
| 11                                                                                                    | 12                                                                 |
| Fault 2/4 ID: 6122                                                                                                    | Fault 3/4 ID: 6123                                                 |
| C2122                                                                                                    | C2123                                                              |
| Cannot Receive a Data from the                                                                                            |                                                                    |
| Transmission ID2 (Main)                                                                                                   | Transmission ID3 (Main)                                            |
| Transmission ID2 (Main)                                                                                                   | Transmission ID3 (Main)                                            |

6. Также проверяем Data Stream, чтобы увидеть, что Tire Inflation Pressure достигло предельных значений

| 1 | 2   |
|---|-----|
| 4 | . 5 |

Fault 4/4 ID: 6124

C2124

Cannot Receive a Data from the Transmission ID4 (Main)

14

| Data Stream (3/7)                |          |
|----------------------------------|----------|
| Registered ID5                   | 00000000 |
| ID Transmission Status           | Finish   |
| <b>ID1 Tire Inflation Pressu</b> | re -     |
| 100.0 Kpa                        |          |
| <b>ID2 Tire Inflation Pressu</b> | re -     |
| 100.0 Kpa                        |          |
| <b>ID3 Tire Inflation Pressu</b> | re -     |
| 100.0 Kpa                        |          |
| -                                |          |

7. Температура в шине тоже показывает предельные значения

15

| Data Stream (4/7)             |       |
|-------------------------------|-------|
| ID4 Tire Inflation Pressure - |       |
| 100.0 Kpa                     |       |
| ID5 Tire Inflation Pressure - |       |
| 100.0 Kpa                     |       |
| ID1 Temperature in Tire       | -40°C |
| ID2 Temperature in Tire       | -40°C |
| ID3 Temperature in Tire       | -40°C |
| -                             |       |

| _ | - |
|---|---|
| _ |   |
| _ |   |
|   |   |

| Data Stream (5/7)       |       |
|-------------------------|-------|
| ID4 Temperature in Tire | -40°C |
| ID5 Temperature in Tire | -40°C |
| ID1 Battery Voltage     | Over  |
| ID2 Battery Voltage     | Over  |
| ID3 Battery Voltage     | Over  |
|                         |       |
|                         |       |
|                         |       |

#### Регистрация идентификаторов (ID Code)

8. Выбираем ID Registration (ID Code) и следуем инструкциям на экране. Обратите внимание, что процедура регистрации не будет выполнена, если на любом шаге будет превышен лимит времени.

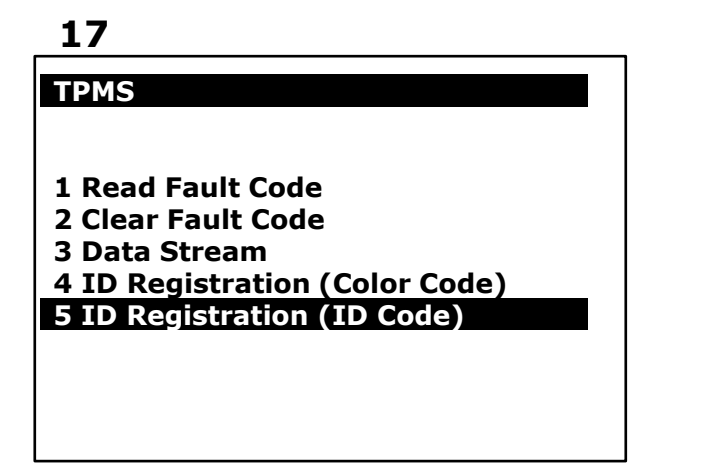

#### 18

ID REGISTRATION Welcome to the Tire ID Registration wizard. This function will register Tire IDs for the Tire Pressure Warning System. Note: Registration will fail if the time limit is exceeded for any step. Warning: Registration will fail if the system is still in the process of initialization. Press ENTER to proceed.

#### 9. Выбираем Main Set.

#### 19

#### ID REGISTRATION

Step 1 of 4

Choose a tire set to be registered.

#### 1 Main Set

2 2nd Set

#### 20

ID REGISTRATION

Step 2 of 4

Main Set

Press ENTER to begin the registration

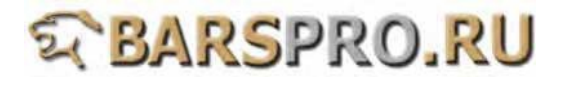

 Нажмите ENTER, у вас будет 5 минут на проведение регистрации. Заполните все идентификаторы (8 цифр) один за другим. (если ID 7-значный, добавьте 0 вначале)

| 7 | 1 |
|---|---|
| ~ | ┺ |

| ID REGISTRATION                      |
|--------------------------------------|
| Step 3 of 4                          |
| Main Set                             |
| After pressing ENTER, you will have  |
| 5 minutes to perform the following   |
| operation.                           |
| -Input each transmitter ID code.     |
| -Press ENTER to input the next code. |
| -Continue until all codes are        |
| registered.                          |
|                                      |

| ID REGISTRATION          |         |
|--------------------------|---------|
| Step 4 of 4              |         |
| ID Code:                 | 0000000 |
| Total Tires:             | 4       |
| <b>Registered Tired:</b> | 0       |
|                          | 200     |

#### 11. Заполняем ID Code и нажимаем ENTER.

| 23                                                                                | _24                                                                              |
|-----------------------------------------------------------------------------------|----------------------------------------------------------------------------------|
| ID REGISTRATION                                                                   | ID REGISTRATION                                                                  |
| Step 4 of 4                                                                       | Step 4 of 4                                                                      |
| ID Code: 00E151F0<br>Total Tires: 4<br>Registered Tired: 1<br>Time Remaining: 250 | ID Code: D1C91E7<br>Total Tires: 4<br>Registered Tired: 2<br>Time Remaining: 200 |
| 25                                                                                | 26                                                                               |
| ID REGISTRATION                                                                   | ID REGISTRATION                                                                  |
| Step 4 of 4                                                                       | Step 4 of 4                                                                      |
| ID Code: OF5641E7<br>Total Tires: 4<br>Begistered Tired: 3                        | ID Code: 00E761F0<br>Total Tires: 4                                              |

12. Регистрация идентификаторов завершена. Проверяем что нет ошибок.

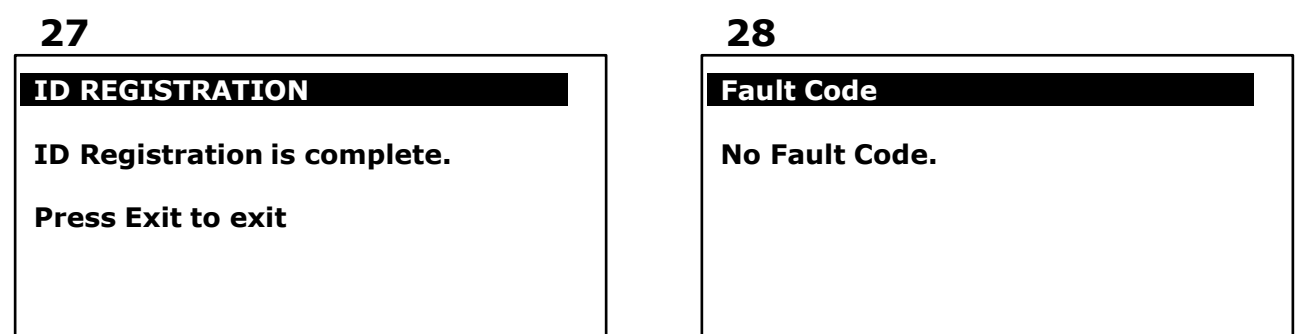

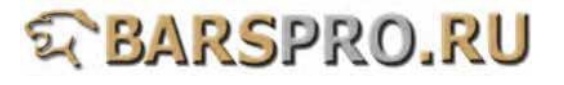

13. После регистрации идентификаторов, Tire Inflation Pressure и Temperature in Tire показывают реальные величины.

| 29                    |          |
|-----------------------|----------|
| Data Stream (2/7)     |          |
| Vehicle Speed         | 0 km/h   |
| Registered ID1        | 00E151F0 |
| <b>Registered ID2</b> | 0D1C91E7 |
| Registered ID3        | 0F5641E7 |
| <b>Registered ID4</b> | 00E761F0 |
| _                     |          |
|                       |          |
|                       |          |

#### 31

| Data Stream (4/7)                                                                                                    |                      |
|----------------------------------------------------------------------------------------------------|----------------------|
| ID4 Tire Inflation Pressure -<br>284.5 Kpa<br>ID5 Tire Inflation Pressure -<br>100.0 Kpa<br>ID1 Temperature in Tire<br>ID2 Temperature in Tire<br>ID3 Temperature in Tire | 33°C<br>34°C<br>33°C |
|                                                                                                    |                      |

#### 30

| Data Stream (3/7)                |         |
|----------------------------------|---------|
| Registered ID5                   | 0000000 |
| <b>ID Transmission Status</b>    | Finish  |
| <b>ID1 Tire Inflation Pressu</b> | ire -   |
| 292.5 Kpa                        |         |
| <b>ID2 Tire Inflation Pressu</b> | ire -   |
| 280.0 Kpa                        |         |
| <b>ID3 Tire Inflation Pressu</b> | ire -   |
| 300.0 Kpa                        |         |
| -                                |         |

#### 32

| 43°C  |
|-------|
| -40°C |
| Over  |
| Over  |
| Over  |
|       |

#### Регистрация цветовых кодов (Color Code)

#### 14. Выбираем ID Registration (Color Code) и следуем инструкциям.

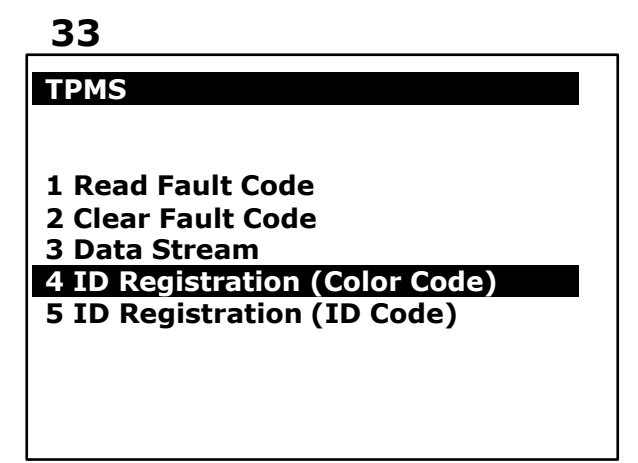

#### 34

#### ID REGISTRATION

Welcome to the Tire ID Registration wizard. This function will register Tire IDs for the Tire Pressure Warning System. Note: Registration will fail if the time limit is exceeded for any step. Warning: Registration will fail if the system is still in the process of initialization. Press ENTER to proceed.

#### 15. Выбираем Main Set.

# 3536ID REGISTRATIONID REGISTRATIONStep 1 of 4Step 2 of 4Choose a tire set to be registered.Main Set1 Main SetPress ENTER to begin the<br/>registration

16. Давление в каждой шине повысится или уменьшится на 6 psi (40 кПа). На выполнение этой операции есть 300 секунд.

#### 38

#### ID REGISTRATION

Step 4 of 4 Main Set

Registered Tires: 0 Time Remaining: 300

#### 39

#### **ID REGISTRATION**

Step 4 of 4 Main Set

Registered Tires:1Time Remaining:250

#### 41

#### **ID REGISTRATION**

Step 4 of 4 Main Set

Registered Tires: 3 Time Remaining: 163

#### **40**

#### ID REGISTRATION

Step 4 of 4 Main Set

Registered Tires:2Time Remaining:212

#### 42

#### ID REGISTRATION

Step 4 of 4 Main Set

Registered Tires: 4 Time Remaining: 94

17. Регистрация идентификаторов завершена. Проверьте отсутствие ошибок.

43

#### **ID REGISTRATION**

ID Registration is complete.

Press EXIT to exit.

44

Fault Code

No Fault Code.

18. После регистрации идентификаторов значения Tire Inflation Pressure и Temperature in Tire показывают реальные величины.

| 4 | 5 |
|---|---|
|   | - |

#### Data Stream (1/5)

| Mode Status        | Normal |
|--------------------|--------|
| Main Tire          | 4      |
| 2nd Tire           | 4      |
| Paint Color of ID1 | White  |
| Paint Color of ID2 | Gold   |

#### 47

#### Data Stream (3/5)

| <b>ID1 Tire Inflation Pressure</b> | 285 Kpa |
|------------------------------------|---------|
| <b>ID2 Tire Inflation Pressure</b> | 285 Kpa |
| <b>ID3 Tire Inflation Pressure</b> | 290 Kpa |
| <b>ID4 Tire Inflation Pressure</b> | 295 Kpa |
| ID1 Temperature in Tire            | 35°C    |
| -                                  |         |

| Data Stream (2/5)  |        |
|--------------------|--------|
| Paint Color of ID3 | Red    |
| Paint Color of ID4 | Blue   |
| Registered ID      | All    |
| Selected Switch    | Main   |
| Vehicle Speed      | 0 km/h |
|                    |        |

#### **48**

46

| Data Stream (4/5)       |             |
|-------------------------|-------------|
| ID2 Temperature in Tire | <b>44°C</b> |
| ID3 Temperature in Tire | <b>46°C</b> |
| ID4 Temperature in Tire | <b>41°C</b> |
| ID1 Battery Voltage     | 2.682 V     |
| ID2 Battery Voltage     | 2.829 V     |
|                         |             |